# USB ドライバ

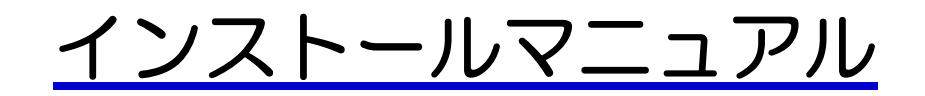

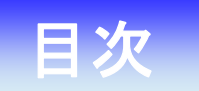

### Windows

| USB ドライバインストール方法            | З |
|-----------------------------|---|
| インストールされたドライバの確認方法          | 6 |
| 正常にドライバがインストールされなかった場合の復旧方法 | 7 |
| USBドライバのアンインストール方法          | 8 |

#### Macintosh

| USB ドライバ インストール方法   | 10 |
|---------------------|----|
| インストールされたドライバの確認方法  | 12 |
| USB ドライバのアンインストール方法 |    |

### USB ドライバインストール方法

<Windows>

OS やパソコンにより画面イメージは若干異なる場合がありますが、同様の操作で インストールできます。 ※Macintoshを使用されている場合は、Macintoshの「USBドライバインストール方法」を御確認ください。

インストールを開始する前に以下の内容についてご確認ください。

・Administrator(管理者)権限のあるユーザーアカウントでログインしてください。

- ・Windows で起動中のアプリケーションを終了してください。
- 1. USB ドライバをダウンロードし、PC の任意の場所(デスクトップ等)に 解凍してください。
- 2. 解凍したフォルダ内にある「KyoceraPHSDriverInstaller.exe」のアイコンを クリックしてください。

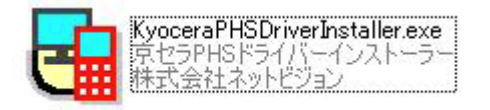

3. セキュリティの警告が表示されましたら「実行」をクリックしてください。 ※ご利用の環境によっては表示されない場合があります。

| 開いているファイル - セキ                          | キュリティの警告                                                                                                    |
|-----------------------------------------|----------------------------------------------------------------------------------------------------|
| このファイルを実行します                            | <i>ħ</i> ?                                                                                                    |
| 名前:<br>発行元:<br>種類:<br>発信元:              | <u>sktop¥usb_driver¥KyoceraPHSDriverInstaller.exe</u><br><u>NetVision Co.,Ltd.</u><br>アプリケーション<br>C:¥Users¥user¥Desktop¥usb_driver¥KyoceraPHS |
|                                         | 実行(B)キャンセル                                                                                                    |
| ▼このファイル開く前に常(                           | <u>こ警告する(W)</u>                                                                                                    |
| インターネットの<br>題を起こす可能<br>い。 <u>危険性の</u> 記 | ファイルは役に立ちますが、このファイルの種類はコンピューターに問<br>当性があります。信頼する発行元のソフトウェアのみ、実行してくださ<br>19月                                                                   |

4. 京セラ PHS ドライバーインストーラー画面が表示されましたら [利用規約] を クリックしてください。利用規約が表示されますので内容を確認してから 「利用規約に同意する」にチェックし、[ドライバのインストール] をクリック してください。

| 🔒 京セラPHSドライバーインストーラー                                             |                                                                  |
|------------------------------------------------------------------|------------------------------------------------------------------|
|                                                                  | 京セラPHS ドライバー(モデム&ユーティリティ)<br>インストーラー                             |
| KYOCER3                                                          | 利用規約に同意されたら「利用規約に同意する」にチェ<br>ックを入れて、「ドライバーのインストール」を選択してく<br>ださい。 |
|                                                                  | 利用規約                                                             |
| 本ツールを起動する前に、電話機とUSBケ<br>に接続してしまったときは、一旦、電話機を<br>度、本ツールを起動してください。 | ーブルをパシコン<br>はすしてから、再                                             |
| ドライバーファイルのインストールに失い<br>して、対処方法をご確認ください。                          | なわた方は、右のボタンをクリック 対処方法                                            |
| Copyright (C) 2010 NetVision Co, Ltd.                            | 終了                                                               |

5. システム確認が開始されます。そのまま終了するまでお待ちください。

| 京セラPHSドライバーインストーラー |                                      |
|--------------------|--------------------------------------|
|                    | システム内を確認しています。<br>- 進捗状況<br>         |
| <b>K</b> YOCERa    |                                      |
|                    |                                      |
|                    | < 戻る(B) )次へ(N) > <b>キャンセル ヘルプ(H)</b> |

 ・画面が「電話機が認識されるのを待っています。」表示となりましたら、電源を入れた
 が態のワイモバイルの電話機とパソコンを USB ケーブルで接続します。
 ※電話機の画面に USB モードの選択画面が表示されましたら「モデム」を選択してください。
 ※パソコンに接続しても認識されない場合は、USB ケーブルを外して電話機の電源を OFF にし、再度電源を
 ON にしてから USB ケーブルを接続してください。

| G 京セラPHSドライバーインストーラー |                                                                                                    |
|----------------------|----------------------------------------------------------------------------------------------------|
| KYOCER3              | こ判用になる電話機の電源をONにしてパソコンに接続してください。<br>電話機の画面にマスストレージ利用確認メッセージが表示されましたら、「いいえ」<br>を強化してください。<br>いらロモードロドイモブム&ユーティリティ」を使用してください。※お買い上げ時:「モ<br>デム&ユーティリティ」<br>現在の状態<br>電話機をパソコンに接続したら、Dたへが有効になるまで<br>そのまましばらな奇待らください。<br>電話機が認識されるのを待っています。 |
|                      | < 戻る(B) 次へ(N) > <b>キャンセル ヘルプ(H)</b>                                                                                                    |

7. 「電話機が正常に認識されました」と表示されたら [次へ] をクリックします。

| 🕞 京セラPHSドライバーインストーラー | ×                                                                                                    |
|----------------------|----------------------------------------------------------------------------------------------------|
| Kyocera              | ご利用になる電話機の電源をONにしてパソコンに接続してください。<br>電話機の画面にUSB モードの違抗画面が表示されましたら、「モデム」を違択し<br>(インドン、<br>※お買いしばけ時:「モデム」<br>現在の状態<br>重話機をパソコンに接続したら、「たへ」が有効になるまで<br>そのまましばらにお待ちください。<br>電話機が正常に認識されました |
|                      |                                                                                                    |

8. インストール完了表示となりましたら [OK] をクリックします。

| G 京セラPHSドライバーインストーラー | ×                    |
|----------------------|----------------------|
| Kyocera              | ドライバーのインストールが完了しました。 |
|                      | ОК                   |

以上でUSBドライバのインストール作業は終了です。

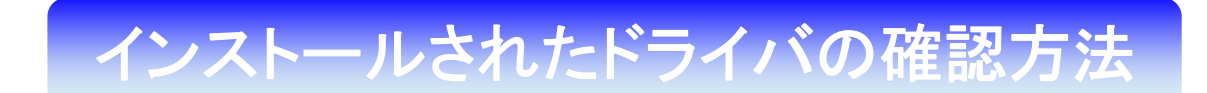

<Windows>

パソコンにより画面イメージは若干異なる場合がありますが操作方法は同じです。

1. 電源を入れた状態のワイモバイルの電話機とパソコンを USB ケーブルで接続します。 パソコンの USB ポートには、ワイモバイルの電話機以外の機器を接続しないようにして ください。

※電話機の画面に USB モードの選択画面が表示されましたら「モデム」を選択してください。

2. スタートをクリックし、コンピューターを**右クリック**するとメニューが出ます。[プロ パティ]をクリックしてください。

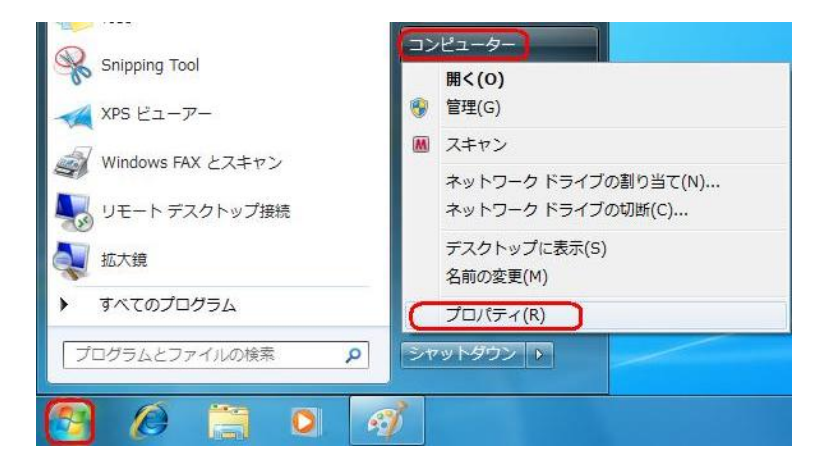

3. 画面左のタスクから[デバイス マネージャー]をクリックします。

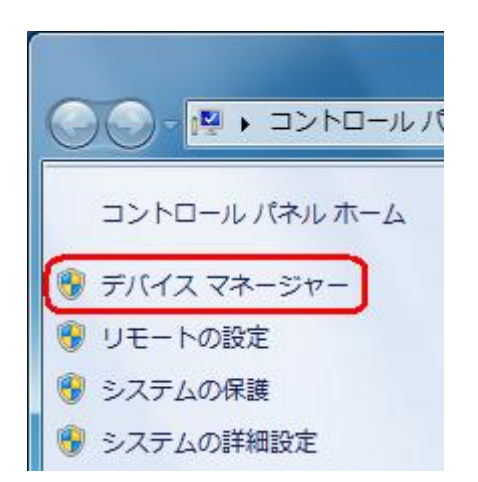

4. 正常にドライバがインストールされていれば、[モデム] の配下に[kyocera PHS (USB)]が追加されます。

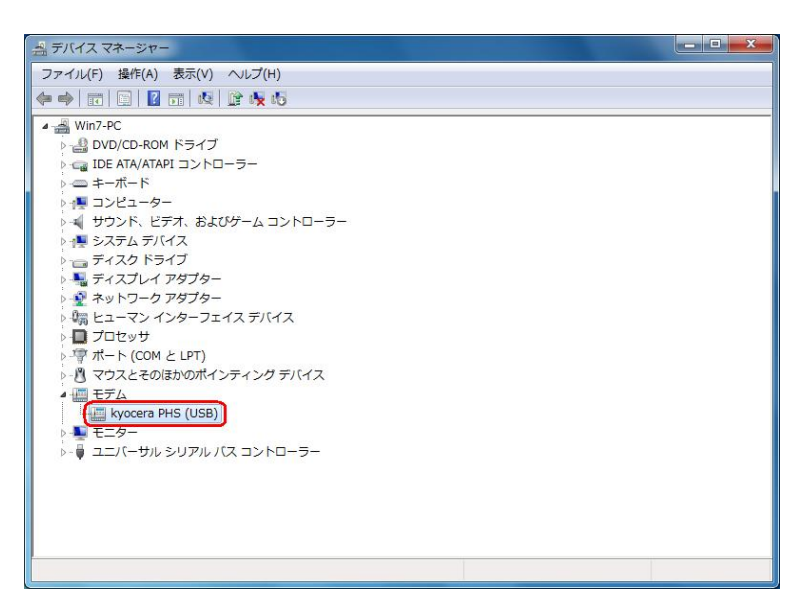

# 正常にドライバがインストールされな かった場合の復旧方法

#### <Windows>

ドライバのインストールに失敗すると下記のように表示される場合があります。

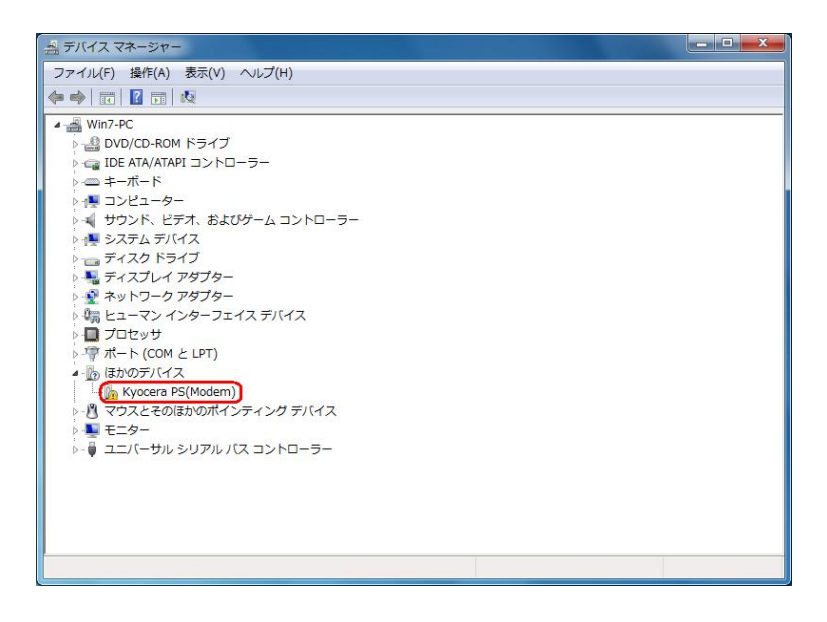

このような場合は、ドライバのインストール作業が行われていませんので、USB ドライバのインストール方法「手順4」の画面にある [対処方法] をクリックし、対処方法をご確認ください。

| 🕞 京セラPHSドライバーインストーラー                                             | X                                                                |
|------------------------------------------------------------------|------------------------------------------------------------------|
|                                                                  | 京セラPHS ドライバー(モデム)インストーラー                                         |
| KYOCER3                                                          | 利用規約に同意されたら「利用規約に同意する」にチェ<br>ックを入れて、「ドライバーのインストール」を選択してく<br>ださい。 |
|                                                                  | 利用規約                                                             |
| 本ツールを起動する前に、電話機とUSBケ<br>に接続してしまったときは、一旦、電話機を<br>度、本ツールを起動してください。 | ーブルをパソコン<br>はずしてから、再<br>ドライバーのインストール                             |
| ドライバーファイルのインストールに失敗<br>して、対処方法をご確認ください。                          | なされた方は、右のボタンをクリック 対処方法                                           |
| Copyright (C) 2010 NetVision Co., Ltd.                           | 終了                                                               |

## USBドライバのアンインストール方法

#### <Windows>

パソコンにより画面イメージは若干異なる場合がありますが操作方法は同じです。

 電源を入れた状態のワイモバイルの電話機とパソコンを USB ケーブルで接続します。 パソコンの USB ポートには、ワイモバイルの電話機以外の機器を接続しないようにして ください。

※電話機の画面に USB モードの選択画面が表示されましたら「モデム」を選択してください。

2. スタートをクリックし、コンピューターを**右クリック**するとメニューが出ます。[プロ パティ]をクリックしてください。

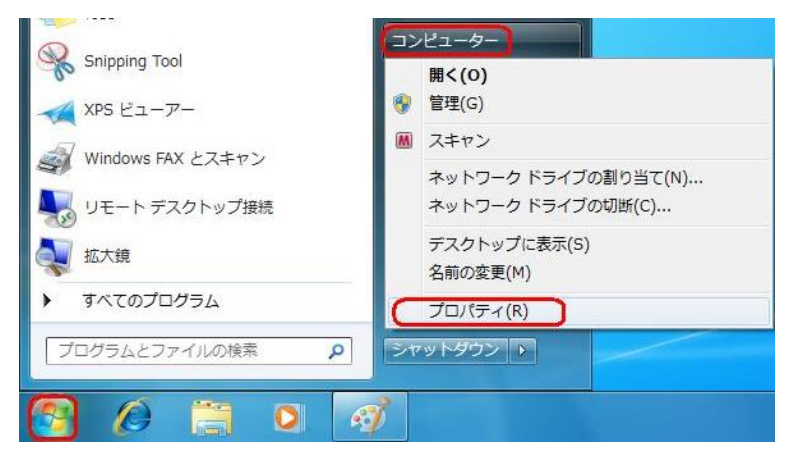

3. 画面左のタスクから[デバイス マネージャー]をクリックします。

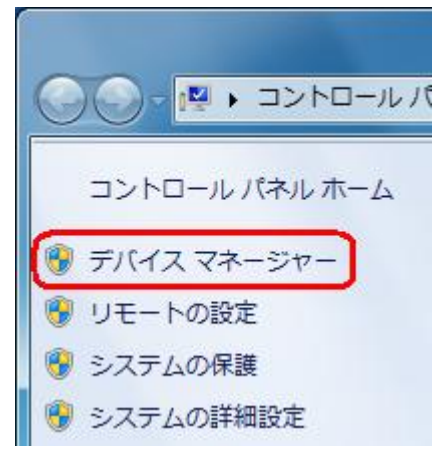

4. 正常にドライバがインストールされていれば、[モデム]の配下に[kyocera PHS (USB)]が追加されます。

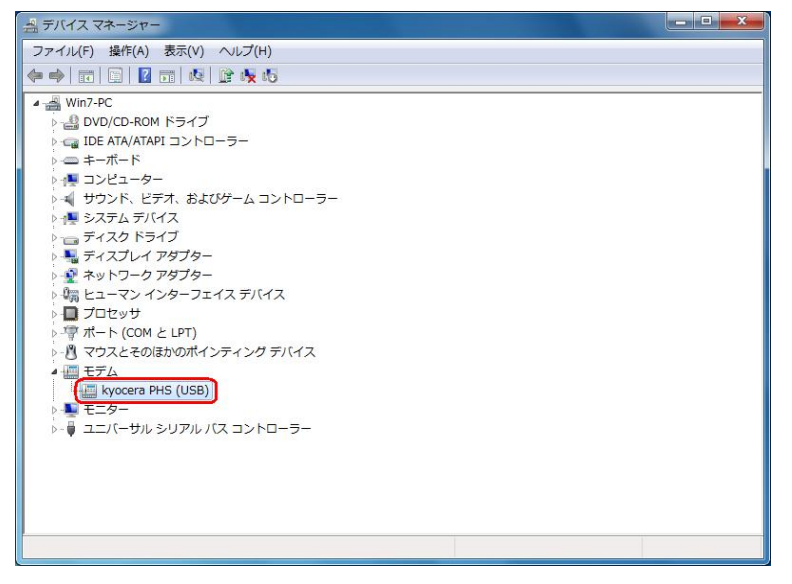

5. [Kyocera PHS (USB)]を右クリックして削除をクリックすると、下記の画面が表示 されますので、[このデバイスのドライバ ソフトウェアを削除する]にチェックを入れ て[OK]をクリックします。

| デバイスの          | リアンインストールの確認             |
|----------------|--------------------------|
| and the second | kyocera PHS (USB)        |
| 警告: シ)         | ステムからこのデバイスを削除しようとしています。 |
| 🚺 このテ          | バイスのドライバー ソフトウェアを削除する    |
|                |                          |
|                | OK ++>U                  |

これで USB ドライバのアンインストールは終了です。

### USB ドライバインストール方法

#### <Macintosh>

パソコンにより画面イメージは若干異なる場合がありますが操作方法は同じです。 USBドライバは予めダウンロードして PC の任意の場所に解凍してください。

- 電源を入れた状態のワイモバイルの電話機とパソコンを USB ケーブルで接続します。 パソコンの USB ポートには、ワイモバイルの電話機以外の機器を接続しないようにして ください。
   ※電話機の画面に USB モードの選択画面が表示されましたら「モデム」を選択してください。
- 2. [新しいポートが検出されました]という画面が表示されますので、[OK]を クリックしてください。
- 3. 解凍したフォルダ内の「KYOCERA USB MODEM」を検索します。

| 000          |             | DRIVER                                                      |                                                                                                    |    | 0     |
|--------------|-------------|-------------------------------------------------------------|----------------------------------------------------------------------------------------------------|----|-------|
| ★ ► II = ■ Ø | -           |                                                             |                                                                                                    | 9, |       |
|              | E wip to tr | Compress?<br>Const<br>Const<br>Sectored at<br>WK320K.WK320K | Balantist<br>Balantist<br>Database<br>Database<br>Databas |    | MODEN |
| ×            |             | 1/2 飛行。0 K# 空き                                              |                                                                                                    |    |       |

4.「"KYOCERA USB MODEM"をコピー」をクリックします。

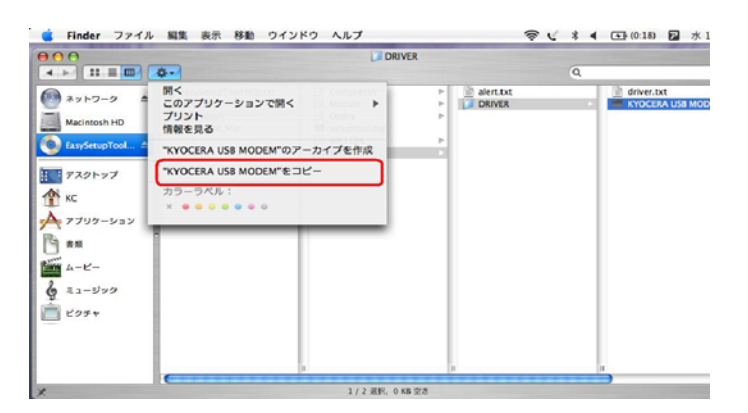

5. 「Macintosh HD」⇒「ライブラリ」⇒「Modem Scripts」と検索します。

| Q.<br>Com Impalog 14.4<br>Com ImpfiSN 56K<br>Com ImpfisK MLPPP                                                                                                    |
|----------------------------------------------------------------------------------------------------|
| Com Impalog 14.4<br>Com Impact ISDN 56K<br>Com Imp6K MLPPP                                                                                                    |
| Com Impuct SDM 644<br>Com Impuct SDM 644<br>One Impuct SDM 644<br>Optie Extedem (v.32)<br>optie Extedem (v.34)<br>optie Extedem (v.32)<br>optie Intedem (v.32)<br>optie Intedem (v.33)<br>optie Intedem (v.33)<br>optie Intedem (v.33)<br>optie Intedem (v.34)<br>optie Intedem (v.34)<br>optie Intedem (v.34)<br>optie Intedem (v.34)<br>optie Intedem (v.34)<br>optie Intedem (v.34)<br>optie Intedem (v.34)<br>optie Intedem (v.34)<br>optie Intedem (v.34)<br>optie Intedem (v.34)<br>optie Intedem (v.34)<br>optie Intedem (v.34)<br>optie Intedem (v.34)<br>optie Inte. |
|                                                                                                    |

6.「項目をペースト」をクリックします。

| Finder 774)                                                                                                    | レ 編集 表示 移動 ウインドウ ヘ                                                                                                    | ルプ                                                                                                    | マ ま 4 (0:17) | 🖬 水 10 |
|----------------------------------------------------------------------------------------------------|----------------------------------------------------------------------------------------------------|----------------------------------------------------------------------------------------------------|--------------|--------|
|                                                                                                    | 0.                                                                                                    | Modem Scri                                                                                                    | cripts<br>Q  |        |
| <ul> <li>● ネットフーク</li> <li>● AsystrucTool</li> <li>● TRAY-FY7</li> <li>● KK</li> <li>● アブリケーション</li> <li>● KE</li> <li>● ムービー</li> <li>● エュージック</li> <li>● ビッチャ</li> </ul> | 新規フォルダ<br>新規フィスク作成フォルダ<br>新文<br>構築長見る<br>ゴミ瓶に入れる<br>機築<br>エイリアスを作る<br>*Modem Scripts*のフーカイブを作成<br>*Modem Scripts*のフーカイブを作成<br>*Modem Scripts*のフーカイブを作成<br>************************************ | eror<br>ex Capture<br>net Plug-Ins<br>oard Layouts<br>hains<br>chQents<br>chQent | Scom img     |        |
|                                                                                                    |                                                                                                    | 169 项目, 24.39 CB                                                                                                    | 28 立 5       |        |

### 以上で手動 USB ドライバ のインストール作業は終了です。

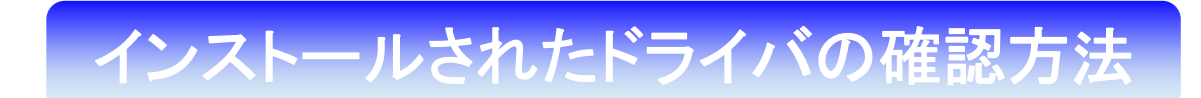

#### <Macintosh>

パソコンにより画面イメージは若干異なる場合がありますが操作方法は同じです。

1. 「Macintosh HD」⇒「ライブラリ」⇒「Modem Scripts」と検索します。

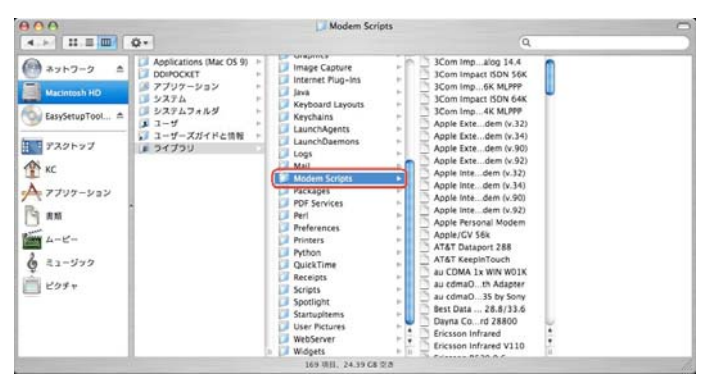

2. 以下のように「Modem Script」内に「KYOCERA USB MODEM」が表示 されていれば正しくドライバがインストールされています。

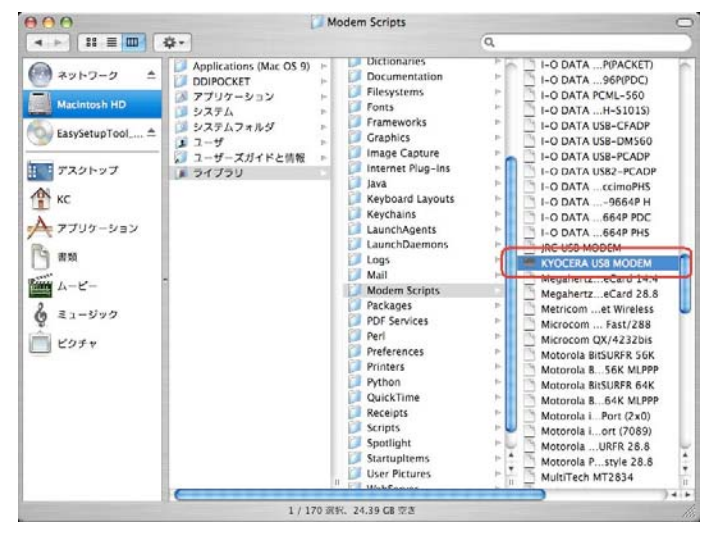

表示されていない場合は「手順1」から再度インストールを行ってください。

## USB ドライバのアンインストール方法

<Macintosh>

インストールされたドライバの確認方法で表示された「KYOCERA USB MODEM」をゴミ箱に捨ててください。